## จ่ายบิลบัตรเครดิต ttb บนแอป ttb touch

1) ไปที่ "หน้าหลัก" ซึ่งจะแสดงบัญชีและผลิตภัณฑ์ทั้งหมดที่ลูกค้า มีกับธนาคาธ

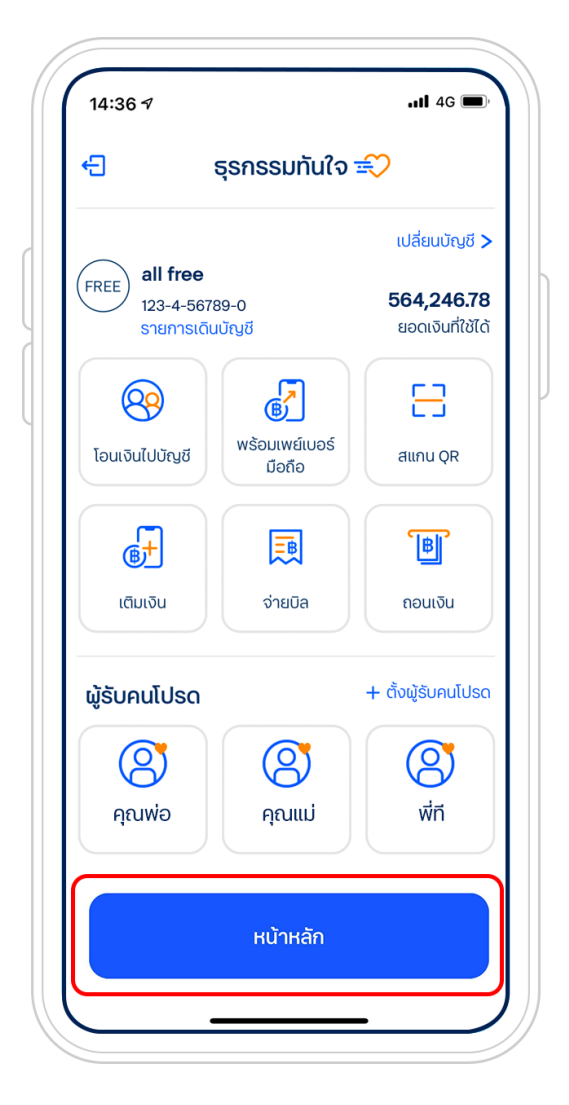

กดเลือกบัตรเครดิตที่ต้องการจ่าย เลือก "จ่ายบิล"

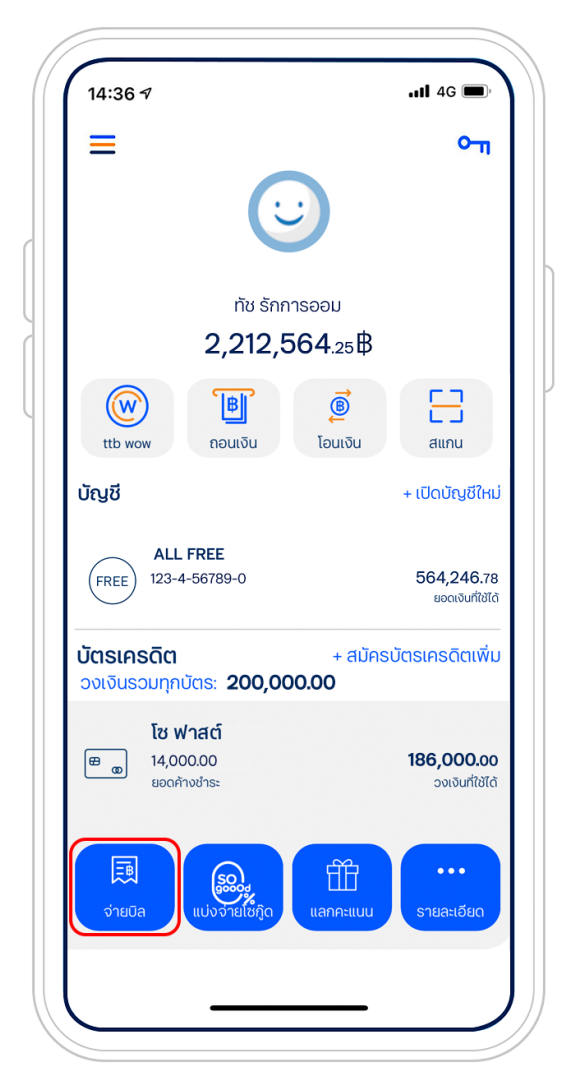

- 3) ในหน้าจ่ายบิล ระบุข้อมูล จากนั้น กดปุ่ม "ยืนยัน"
  - สามารถเปลี่ยนบัญชีที่ต้องการจ่ายบิล ได้โดยเลื่อนบัญชีไปด้านข้าง
  - เลือกจ่าย เต็มจำนวน ขั้นต่ำ หรือระบุจำนวนเงินที่ต้องการชำระได้
  - สามารถตั้งเวลาจ่ายบิลล่วงหน้าเป็นธายเดือนได้ โดยกดที่ "จ่ายวันที่" และตั้งค่าวันที่จ่าย และจำนวนธอบ (ในการตั้งจ่ายบิลล่วงหน้า จำนวนเงิน ที่ชำระจะตรงกับจำนวนเงินที่แสดงในใบแจ้งยอด)

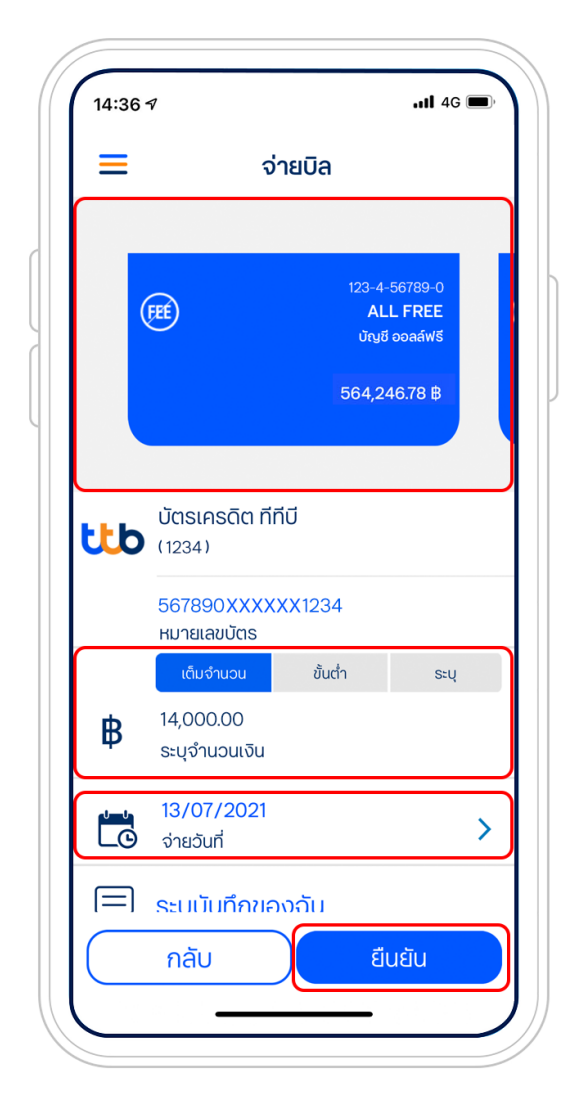

 4) ตรวจสอบข้อมูลอีกครั้ง กด "ยืนยัน" และกรอกรหัสผ่าน 6 หลัก
5) ระบบจะแสดงการทำรายการสำเร็จ พร้อมบันทึกภาพสลิปอัตโนมัติ และสามารถแชร์ภาพสลิปได้

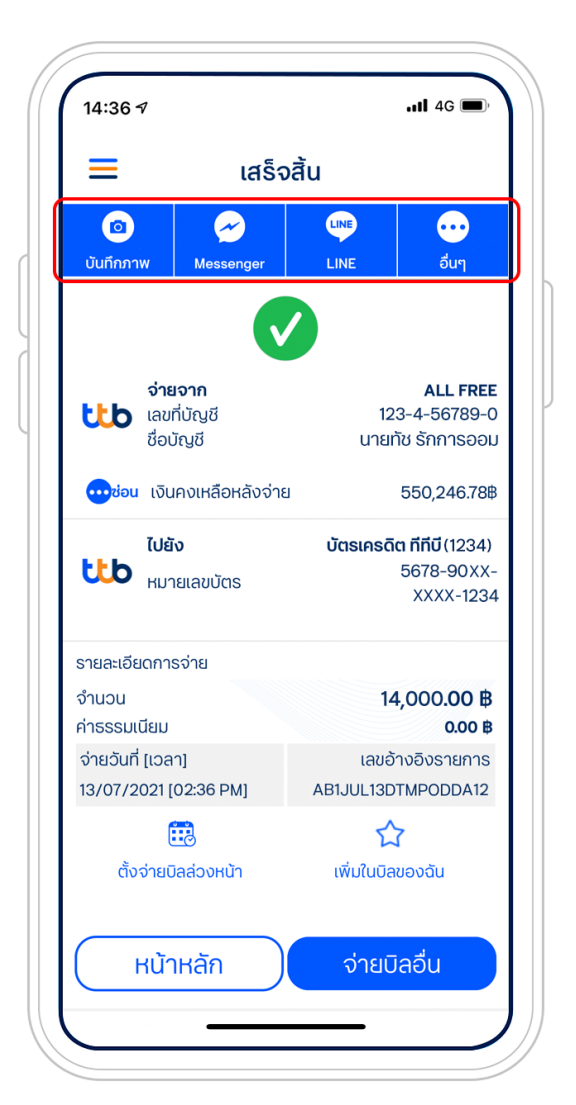